# SMART KEEP ME USER GUIDE

건설 킵미 유저 서비스 가이드

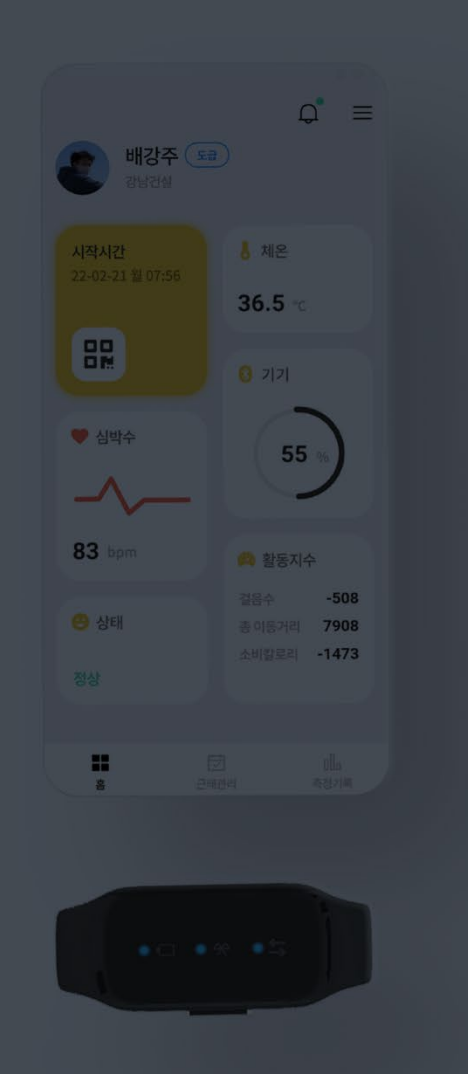

| NULO.01 |                  |                       |                       |          |              |     |
|---------|------------------|-----------------------|-----------------------|----------|--------------|-----|
|         | 전체 현장관리          |                       |                       |          |              |     |
|         | ଅକ୍ରାପଥ<br>120 ଅ | 8                     | स्वर्थ मध्यतम<br>98 ख | 8        | राज<br>118 छ | 8   |
|         | 시공사 현황           |                       |                       |          | 사용자 추이       |     |
| ~       | 부산               |                       |                       |          | 2002<br>100  |     |
| - 1     | 강남간셒             |                       | 98 -                  | 입다면<br>명 | 40<br>20     |     |
| - 1     | 98 9 4090        | 위법 비상 인원<br>2 명 +0.3% |                       |          |              |     |
|         | 어채리스트            |                       |                       |          |              |     |
|         | Qiai             | 50                    | 201                   |          |              |     |
| - 1     | AMEA             | and a                 |                       | 501      | 안에운 (매)      |     |
| - 1     | 1620             |                       |                       |          | 🔗 ৪전욱 📧      |     |
| - 1     | 현대건설             |                       |                       |          | 1915 (m)     |     |
| - 1     | 강남건설             |                       |                       |          | 0            |     |
| - 1     | 강남건설             |                       |                       |          | 정승우 🚥        |     |
| - 1     | 강남건설             |                       |                       |          | 🕐 গমাধ্র 🎟   |     |
| - 1     |                  | < 1 2 3               | 4 5 >                 |          |              | 1 2 |
|         | 현장일정관리 1월        | ×                     |                       | 긴 월간 연간  | 공지사항         |     |
|         | 8 11             |                       |                       | đ 1.     |              |     |

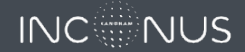

우리가 제공하는 서비스

┃ 스마트건설토탈솔루션

# keep me

건설 킵미는 건설 업계 종사자를 위한 개인용 헬스케어 웨어러블 장치와 현장 관리자를 위한 관제 시스템으로 오로지 안전을 목표로 하는 스마트 시스템입니다. 헬스 케어 및 근태관리까지 차별화된 서비스를 제공합니다.

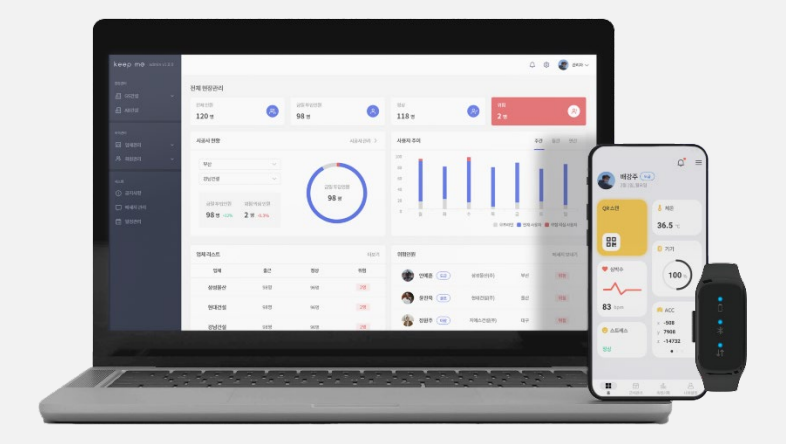

3

### INC

### 우리가 제공하는 서비스

▶ 차별화된시스템

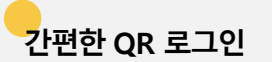

QR코드를 스캔하여 웨어러블 기기와 쉽게 연결하여 로그인할 수 있습니다.

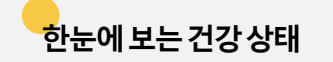

근로자의 체온·심박수·총 이동 거리 등 다양한 정보를 한눈에 확인할 수 있습니다.

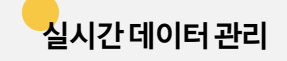

지역·업체 별직원정보와 생체 신호정보를 실시간으로 피드백 받을 수 있습니다.

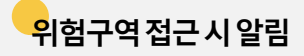

위험으로 설정된 구역에 접근 시 앱과 웨어러블 기기로 위험 알림을 받을 수 있습니다.

# User Guide

유저 이용 가이드

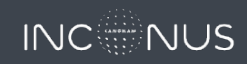

# 유저 이용 가이드 - APP

I Home > QR로그인

5

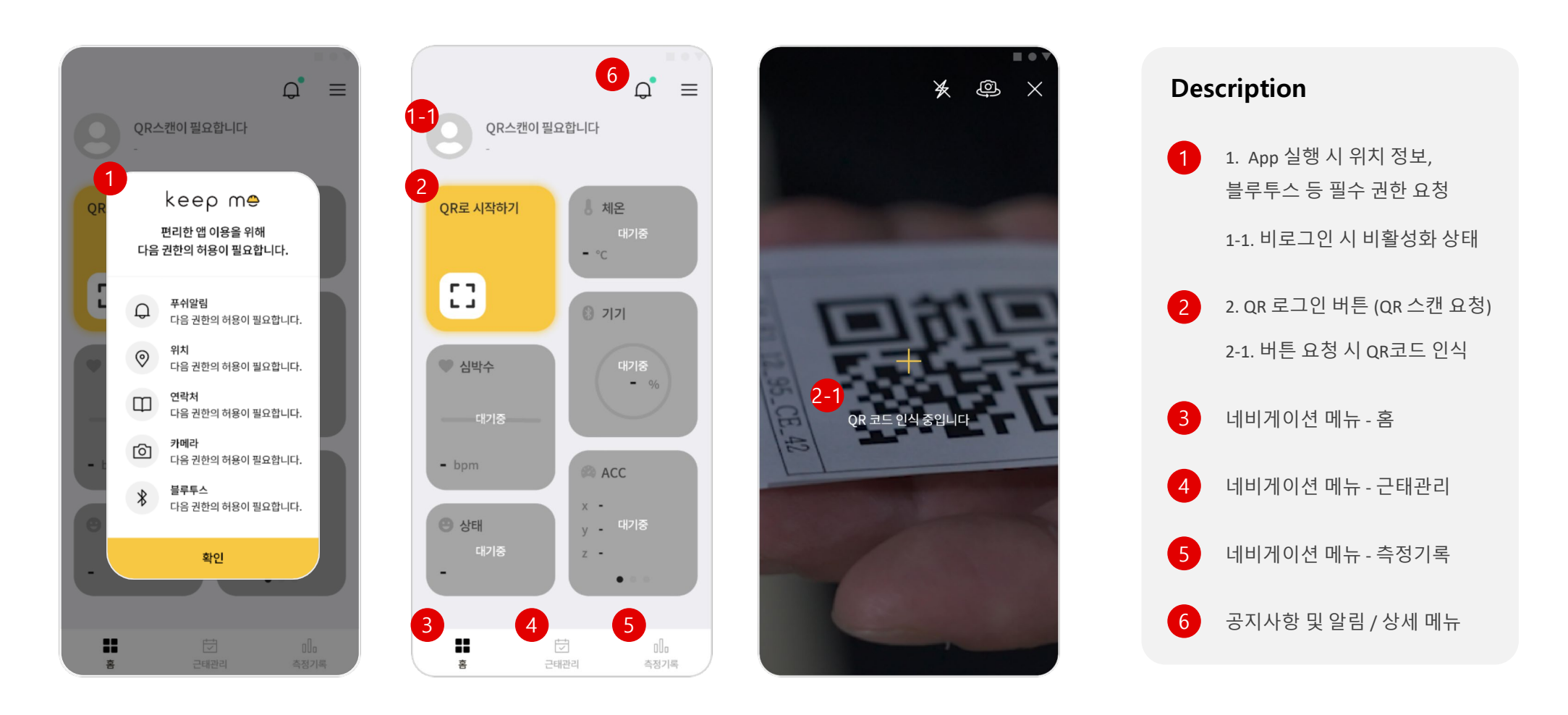

## 유저 이용 가이드 - APP

6

#### ┃ Home > QR로그인 > 데이터출력 및 위험알림

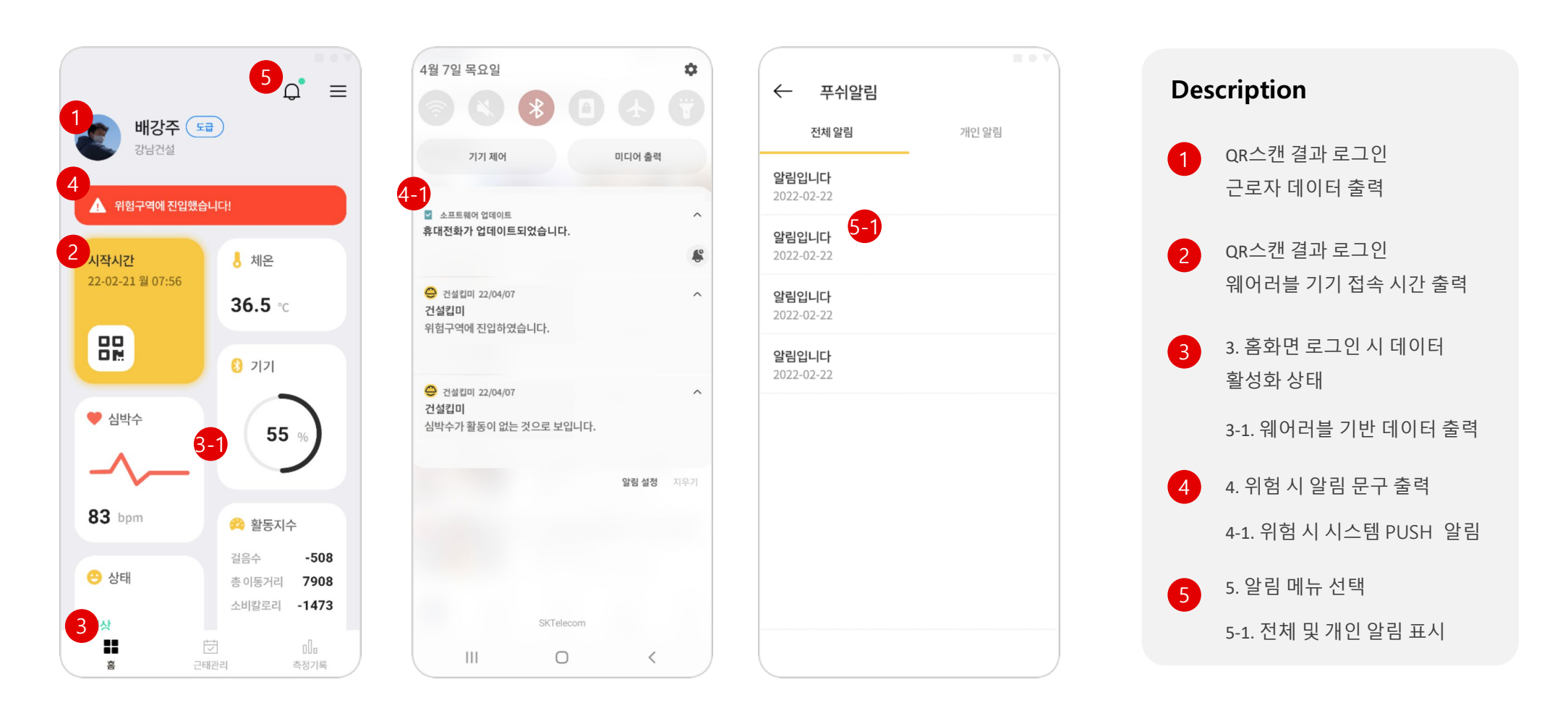

## 유저 이용 가이드 - APP

7

#### ┃ Home > 슬라이드 메뉴 > 공지사항 및 로그아웃

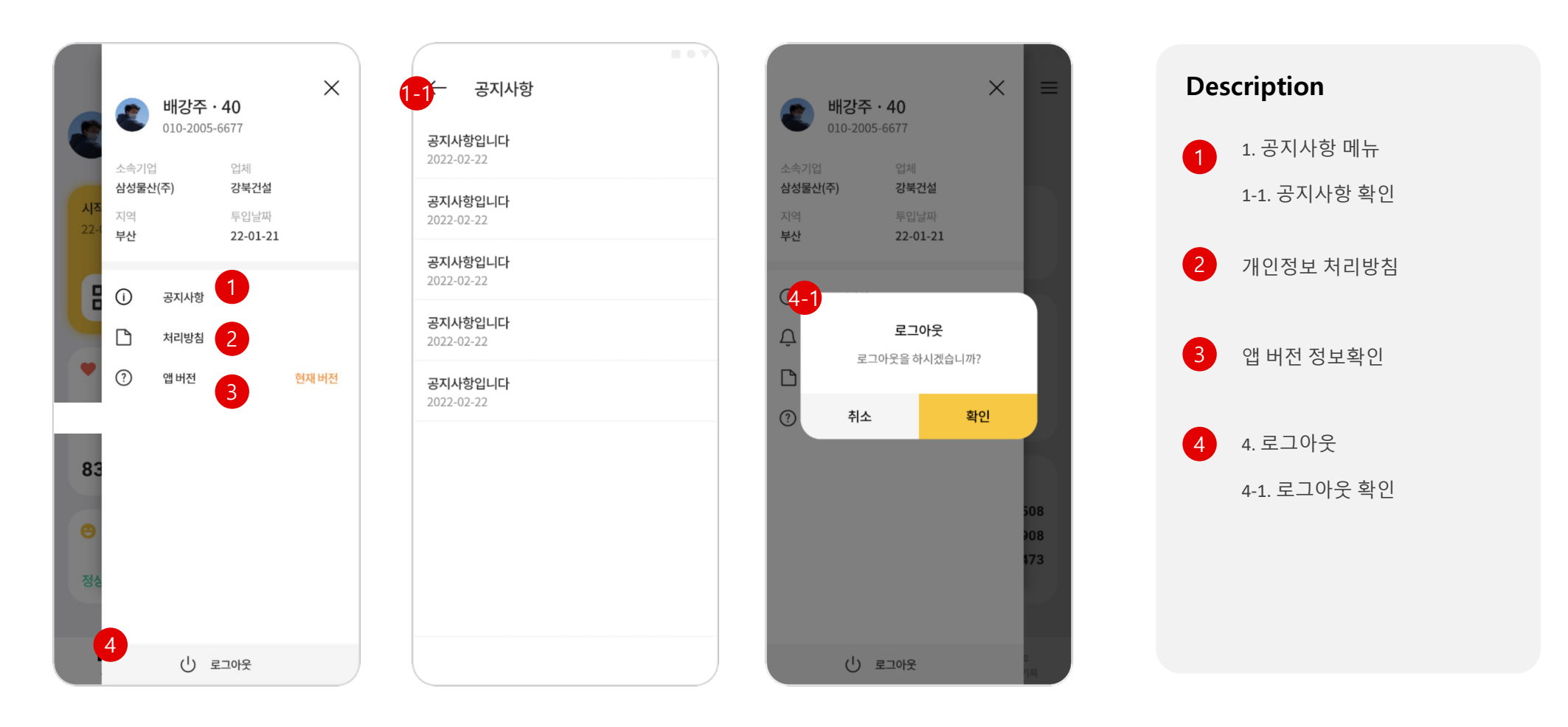

유저 이용 가이드 - APP

8

#### ┃ Home > QR로그인 > 근태관리 및 측정기록

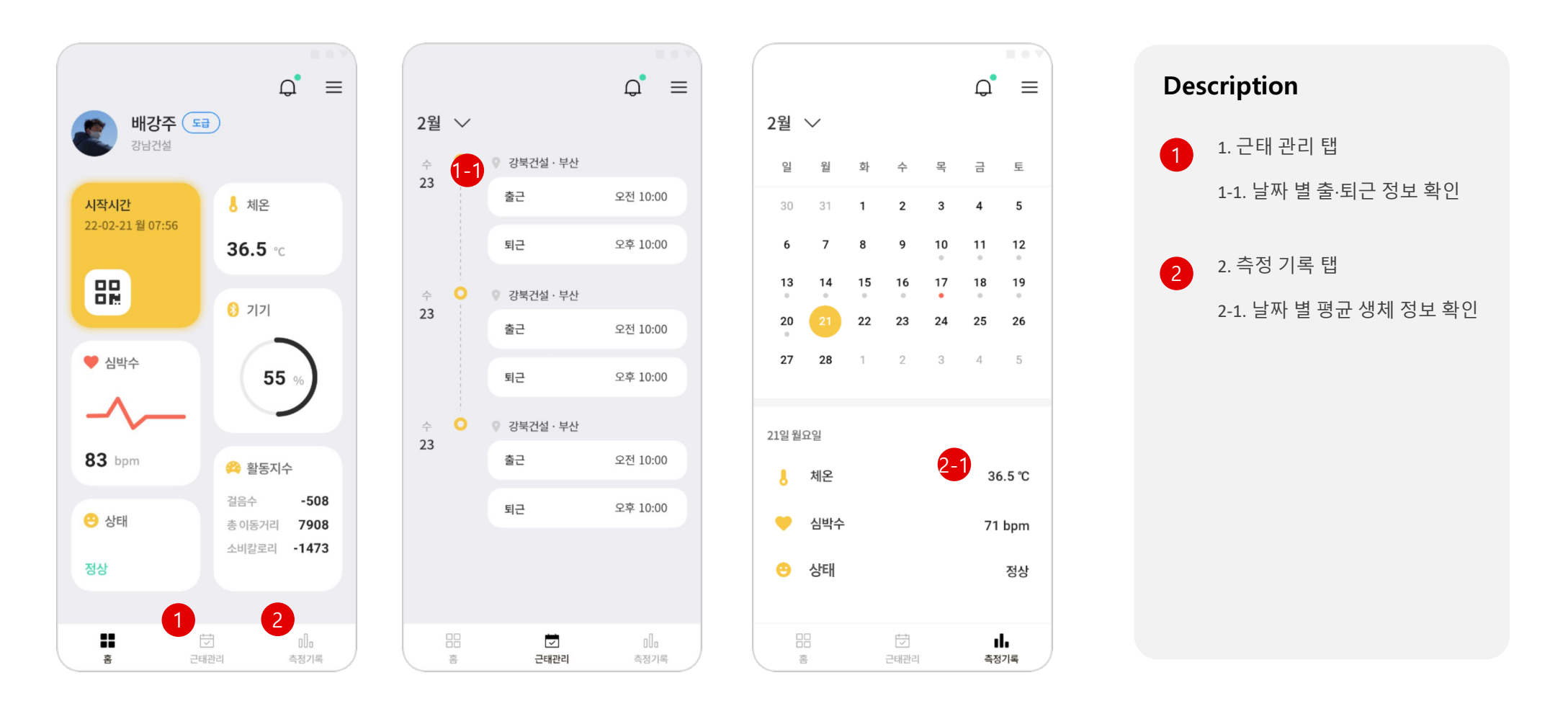

# 유저 이용 가이드 - WEB

Home

9

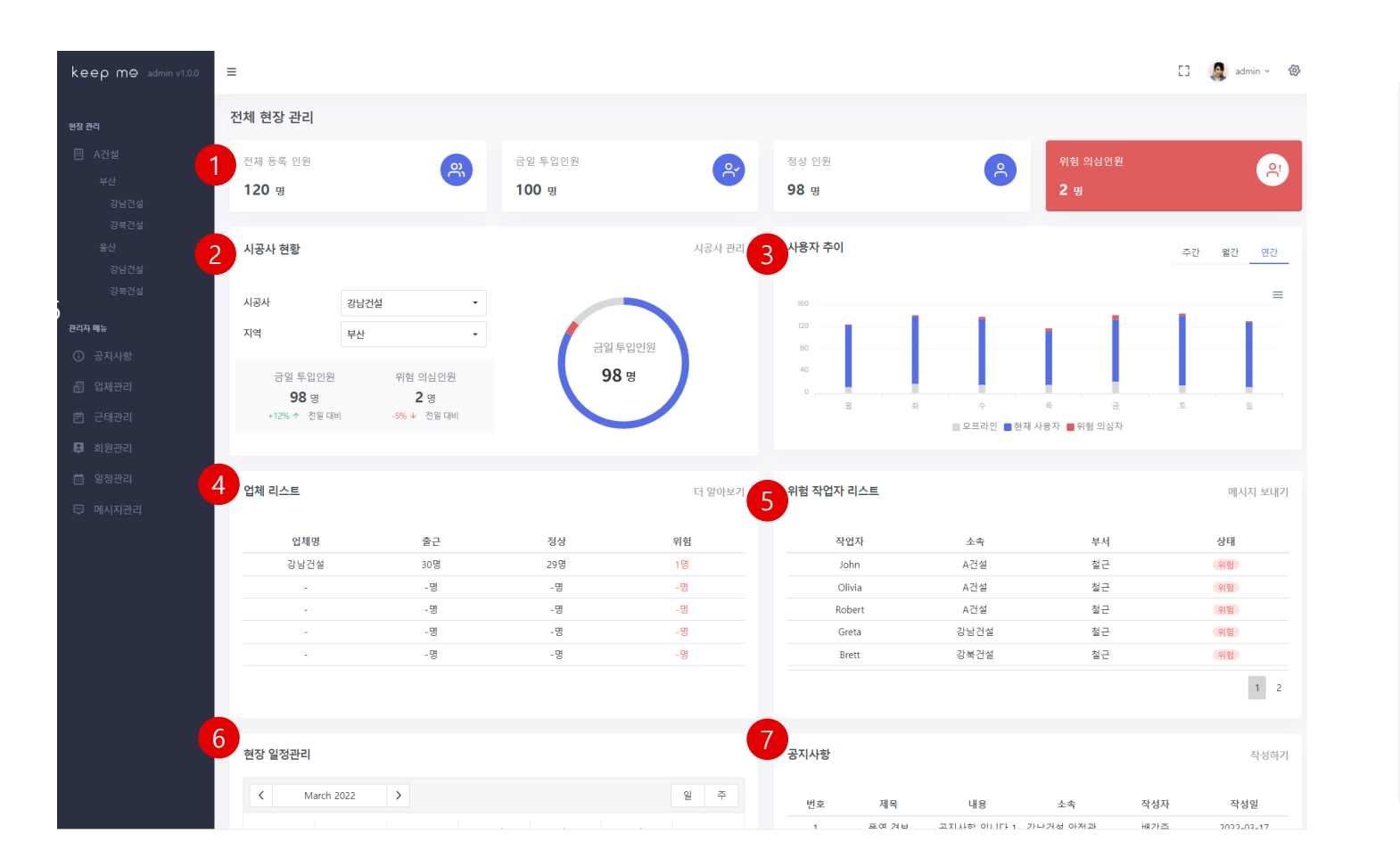

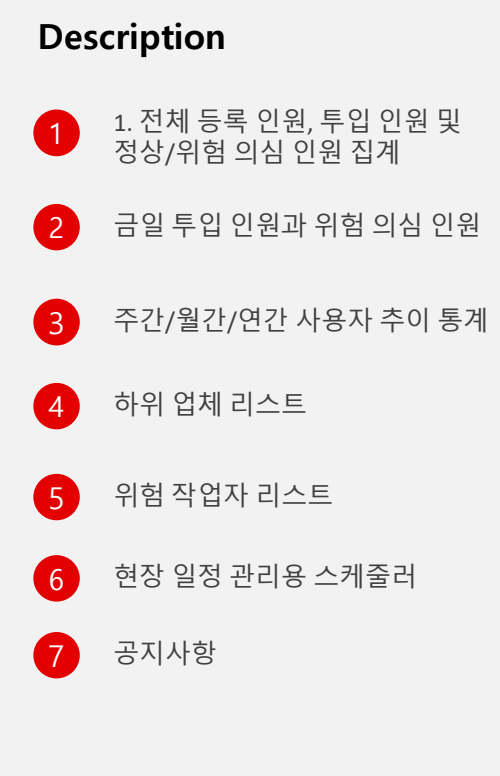

# 유저 이용 가이드 - WEB

┃ Home > 일정관리

10

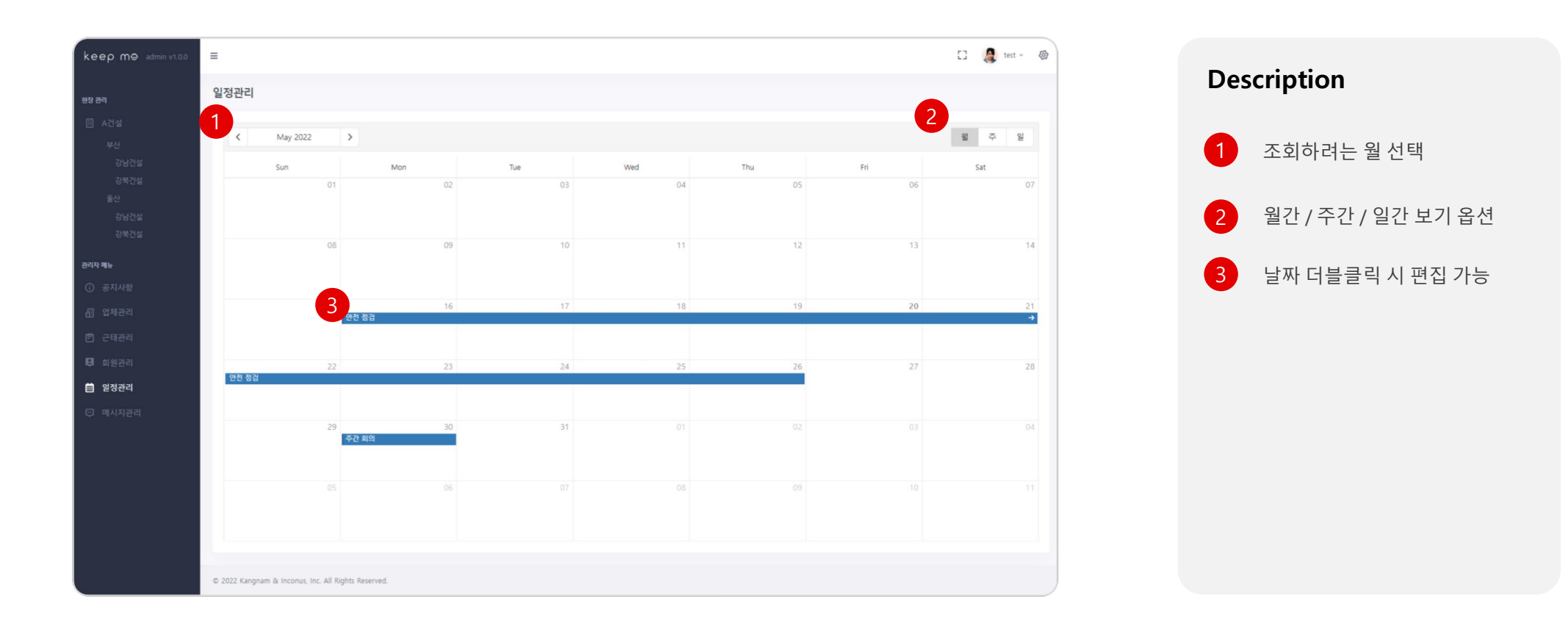

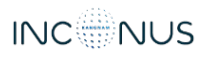

11

┃ Home > 일정관리 > 일정등록팝업

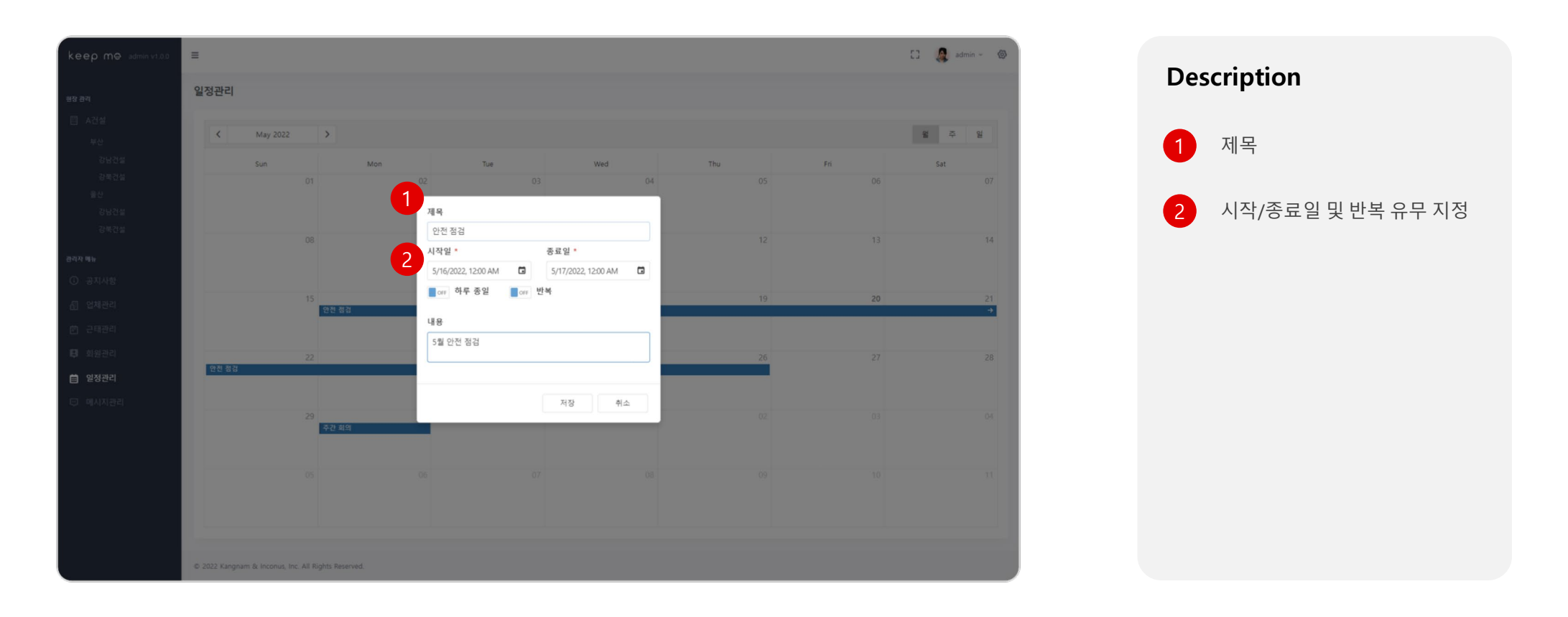

# 유저 이용 가이드 - WEB

12

#### ┃ Home > 관리자메뉴 > 공지사항

| keep m⊕ admin v1.0.0 | ≡                     |                                 |            |                          | [] 🧕 admin ~ 🕸 | Description      |
|----------------------|-----------------------|---------------------------------|------------|--------------------------|----------------|------------------|
| 현장 끈리                | 공지사항                  |                                 |            |                          |                | •                |
| ⊞ A건설                |                       |                                 |            | 1                        | 수정 삭제 + 작성하기   | 1 수정/삭제/작성하기 버튼  |
| 부산                   |                       |                                 |            |                          |                |                  |
| 강남건설<br>가보거서         | 번호                    | 제목                              | 내용         | 소속                       | 작성자 작성일        |                  |
| 8국년로<br>울산           |                       | 색염 경보                           | 공시사항 입니다 1 | 강남건설 안전관리팀<br>가나거서 아저과리티 | 배강주 2022-03-17 |                  |
| 강남건설                 | 3                     | 공지사항 입니다 3                      | 공지사항 입니다 1 | 강남건설 안전관리팀               | 배강주 2022-03-17 | 2 제폭/내용/소폭       |
| 강북건설                 | 4                     | 공지사항 입니다 4                      | 공지사항 입니다 1 | 강남건설 안전관리팀               | 배강주 2022-03-17 | 작성자 / 작성일 리스트 출력 |
| אוות רדובוב          | 5                     | 공지사항 입니다 5                      | 공지사항 입니다 1 | 강남건설 안전관리팀               | 배강주 2022-03-17 |                  |
|                      | 6                     | 공지사항 입니다 6                      | 공지사항 입니다 1 | 강남건설 안전관리팀               | 배강주 2022-03-17 |                  |
| ③ 공시사양               |                       |                                 |            |                          |                |                  |
| 副 업체관리               |                       |                                 |            |                          |                |                  |
| 🛱 근태관리               |                       |                                 |            |                          |                |                  |
| 📮 회원관리               |                       |                                 |            |                          |                |                  |
| 🗰 일정관리               |                       |                                 |            |                          |                |                  |
| 😳 메시지관리              |                       |                                 |            |                          |                |                  |
|                      |                       |                                 |            |                          |                |                  |
|                      |                       |                                 |            |                          |                |                  |
|                      |                       |                                 |            |                          |                |                  |
|                      |                       |                                 |            |                          |                |                  |
|                      |                       |                                 |            |                          |                |                  |
|                      |                       |                                 |            |                          |                |                  |
|                      |                       |                                 |            |                          |                |                  |
|                      | © 2022 Kangnam & Inco | onus, Inc. All Rights Reserved. |            |                          |                |                  |
|                      |                       |                                 |            |                          |                |                  |

## 유저 이용 가이드 - WEB

┃ Home > 관리자메뉴 > 공지사항 > 작성하기 팝업

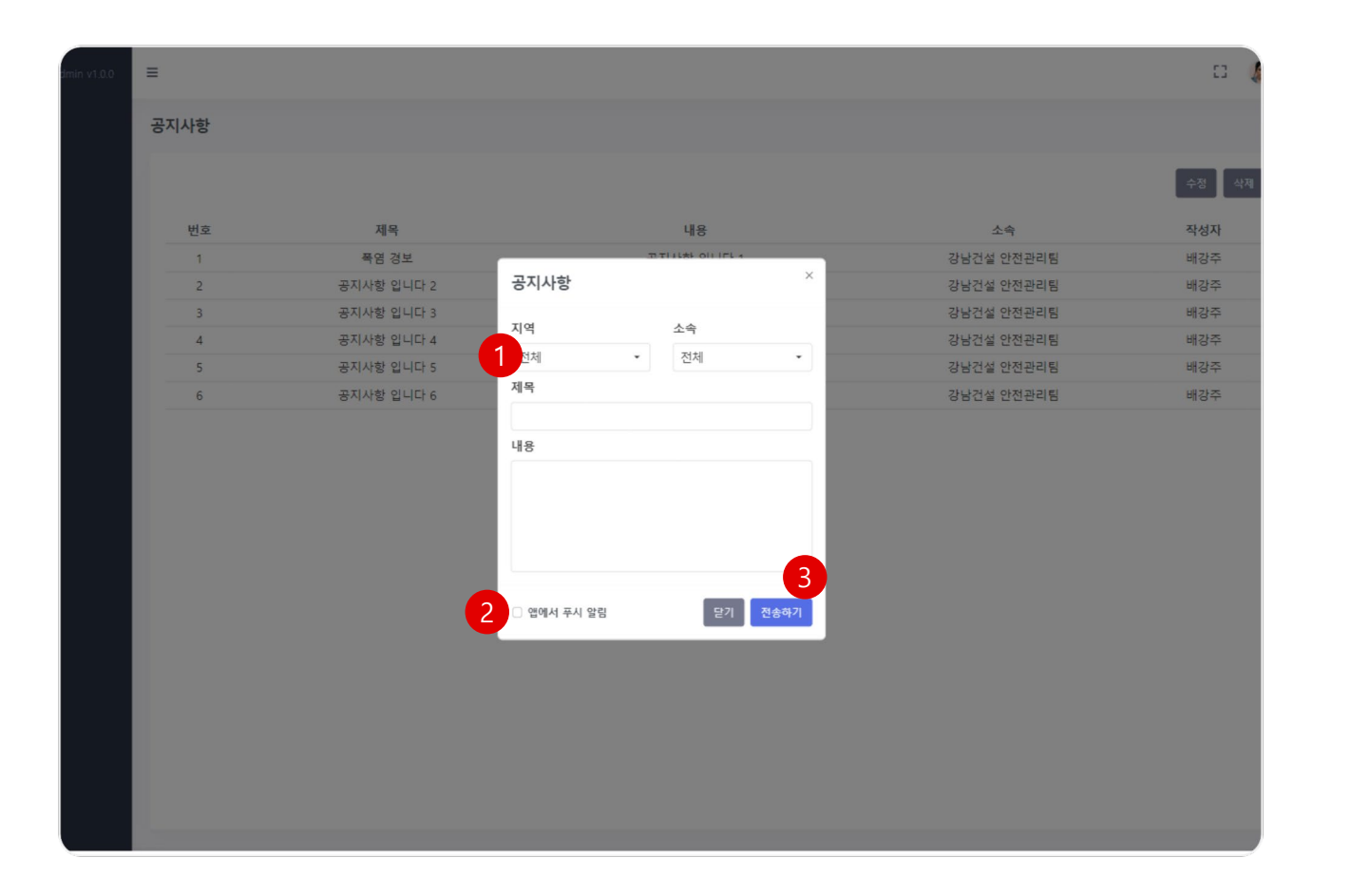

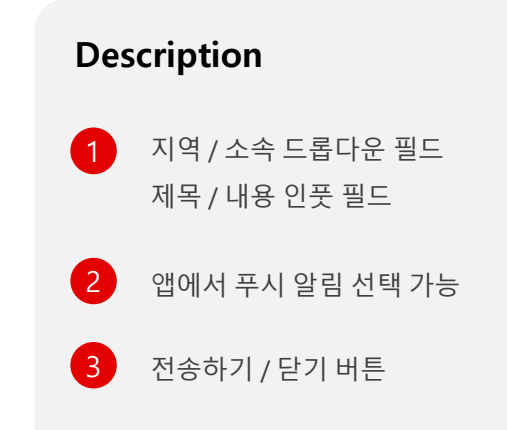

# 유저 이용 가이드 - WEB

┃ Home > 현장관리

14

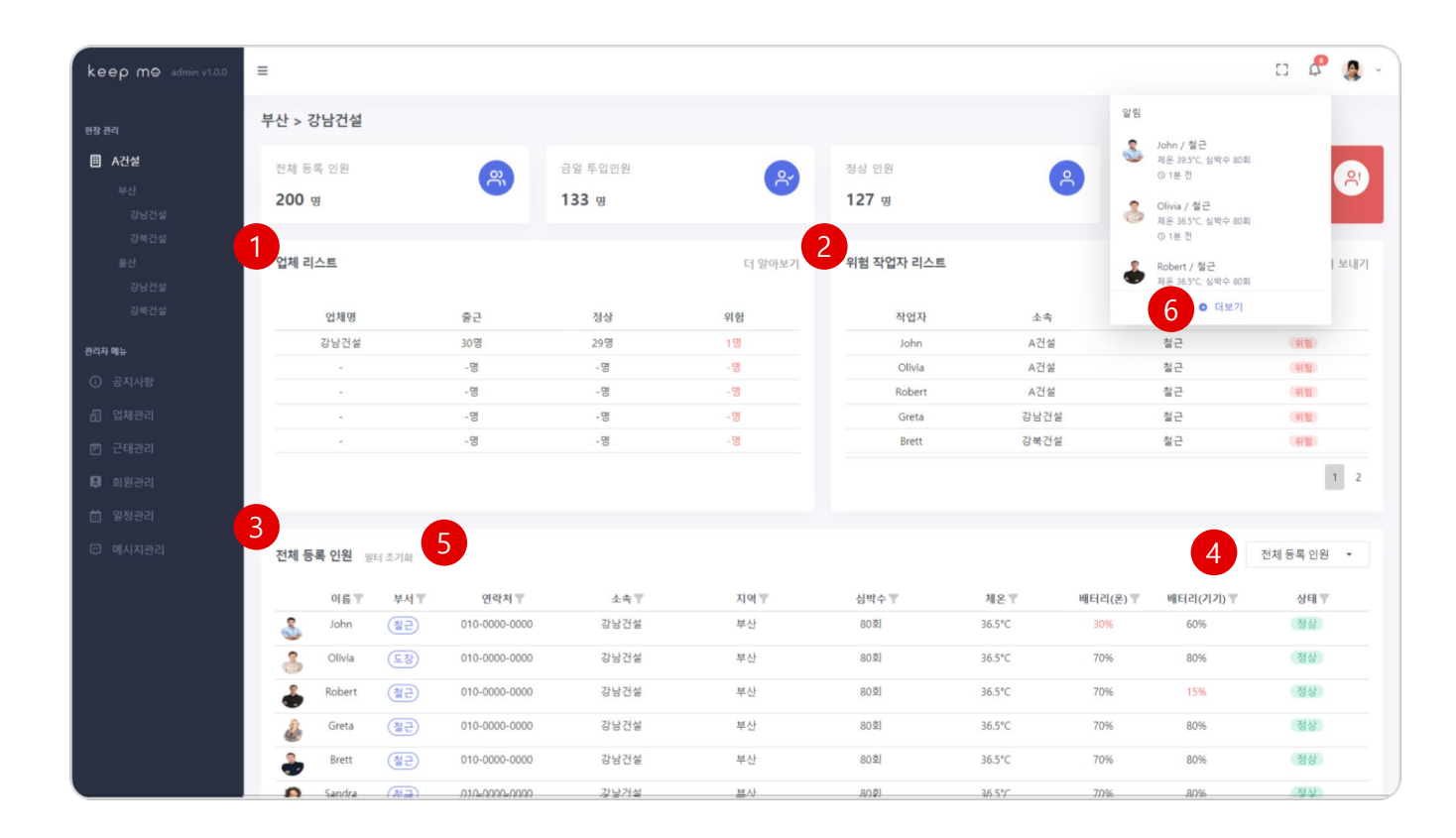

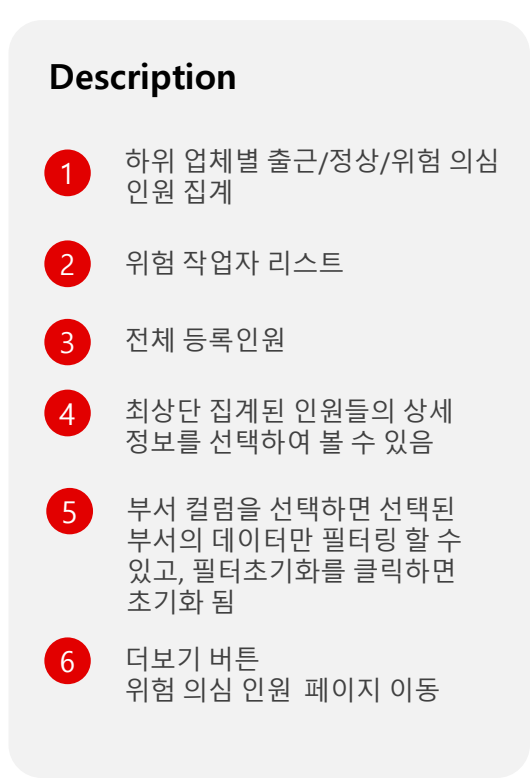

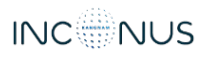

15

┃ Home > 현장관리 > 위험 의심 인원

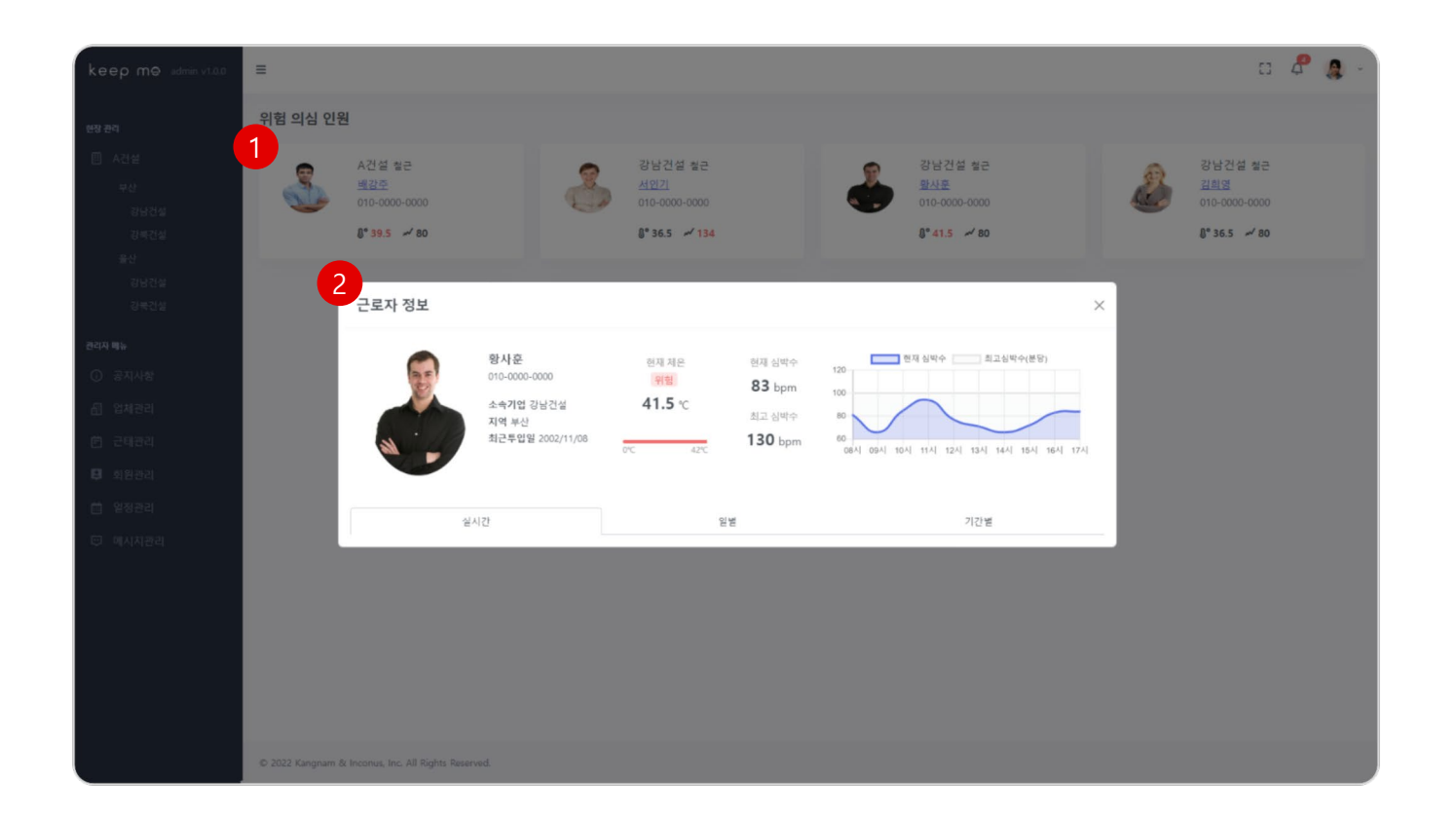

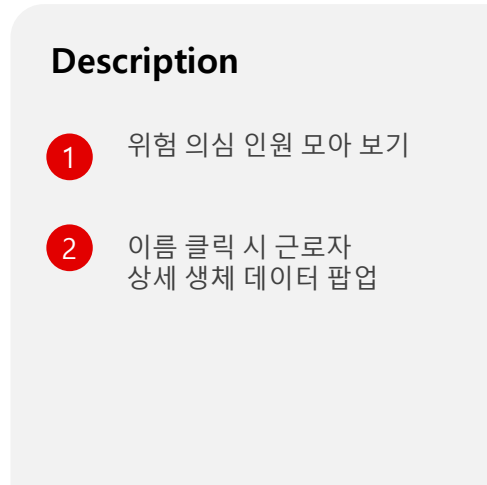

# 유저 이용 가이드 - WEB

16

#### ┃ Home > 관리자메뉴 > 업체관리

| keep me admin v1.0.0     | =    |    |      |    |       | [] 🤱 admin 🗸 🕲 |
|--------------------------|------|----|------|----|-------|----------------|
| 해장 관리                    | 업체관리 |    |      |    | -     |                |
| II A건설                   |      |    |      |    | - 1   | _              |
| 부산                       | 2    |    |      |    |       | 수정 삭제 + 업체추가   |
| 김남건설                     | 원도급  | 지역 | 하도급  | 파트 | 춘근    | 정상 위험          |
| 강북건설                     | 시공사A | 부산 | 강남건설 | 골조 | 300명  | 280명 20명       |
| 울산                       | 시공사A | 부산 | 강남건설 | 미장 | 300명  | 280명 20명       |
| 강남건설                     | 시공사B | 부산 | 강남건설 | 철근 | 300 명 | 280명 20명       |
| 강국건설                     | 시공사C | 울산 | 강남건설 | 골조 | 300명  | 280명 20명       |
| 관리자 배뉴                   | 시공사D | 울산 | 강남건설 | 미장 | 300명  | 280명 20명       |
| <ol> <li>공지사항</li> </ol> | 시공사E | 울산 | 강남건설 | 철근 | 300명  | 280명 20명       |
|                          |      |    |      |    |       |                |
| 88 입세코덕                  |      |    |      |    |       |                |
| 🖻 근태관리                   |      |    |      |    |       |                |
| 📮 회원관리                   |      |    |      |    |       |                |
| 📋 일정관리                   |      |    |      |    |       |                |
| 😳 메시지관리                  |      |    |      |    |       |                |
|                          |      |    |      |    |       |                |
|                          |      |    |      |    |       |                |
|                          |      |    |      |    |       |                |
|                          |      |    |      |    |       |                |
|                          |      |    |      |    |       |                |
|                          |      |    |      |    |       |                |
|                          |      |    |      |    |       |                |
|                          |      |    |      |    |       |                |
|                          |      |    |      |    |       |                |

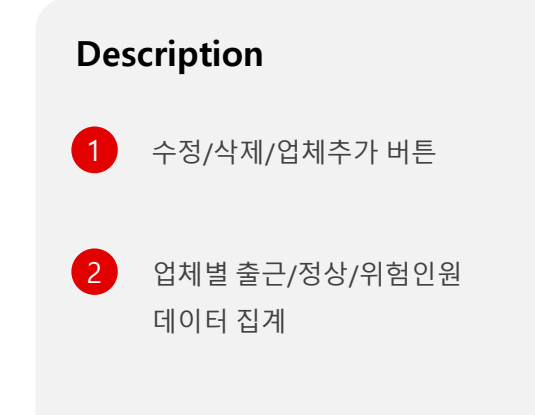

# 유저 이용 가이드 - WEB

17

#### ┃ Home > 관리자메뉴 > 업체관리 > 업체추가 팝업

| keep mê admin v1.0.0 | =                                                   |           |                  |    |                  | C3 ,     | 🔒 admin 🗸 🙆 |
|----------------------|-----------------------------------------------------|-----------|------------------|----|------------------|----------|-------------|
| 현장 관리                | 업체관리                                                |           |                  |    |                  |          |             |
| 🗉 A건설                |                                                     |           |                  |    |                  | - X1 A11 | · 0(11本7)   |
| 부산                   |                                                     |           |                  |    |                  | -T6      |             |
| 강남건설                 | 원도급                                                 | 지역        | 하도급              | 파트 | 출근               | 정상       | 위혐          |
| 강북컨설                 | 시공사A                                                | 부산        | 강남견설             | 골조 | 300 g            | 280명     | 20명         |
| 울산                   | 시공사A                                                | 부산 언체츠가 @ |                  | 미장 | 300 <del>명</del> | 280명     | 20명         |
| 강남건설                 | 시공사B                                                |           |                  | 철근 | 300명             | 280명     | 20명         |
| 강북건설                 | 시공사C                                                | 시공사       |                  | 골조 | 300 명            | 280명     | 20명         |
| 관리자 메뉴               | 시공사D                                                | 음산<br>A건설 |                  | 미장 | 300명             | 280명     | 20명         |
| 이 -프지US              | 시공사티                                                | 울산<br>지역  |                  | 철근 | 300명             | 280명     | 20명         |
| U anna               |                                                     | 부산        | •                |    |                  |          |             |
| 🖅 업체관리               |                                                     | 업체        |                  |    |                  |          |             |
| 首 군태관리               |                                                     | 강남건설      | •                |    |                  |          |             |
| 🛛 회원관리               |                                                     | 관리 파트     |                  |    |                  |          |             |
| 茴 일정관리               |                                                     | 철근 × 골조   | · × 터파기 × 전기 × 3 |    |                  |          |             |
| 🗊 메시지관리              |                                                     |           | CP71 571471      |    |                  |          |             |
|                      |                                                     |           |                  |    |                  |          |             |
|                      |                                                     |           |                  |    |                  |          |             |
|                      |                                                     |           |                  |    |                  |          |             |
|                      |                                                     |           |                  |    |                  |          |             |
|                      |                                                     |           |                  |    |                  |          |             |
|                      |                                                     |           |                  |    |                  |          |             |
|                      |                                                     |           |                  |    |                  |          |             |
|                      |                                                     |           |                  |    |                  |          |             |
|                      | © 2022 Kangnam & Inconus, Inc. All Rights Reserved. |           |                  |    |                  |          |             |

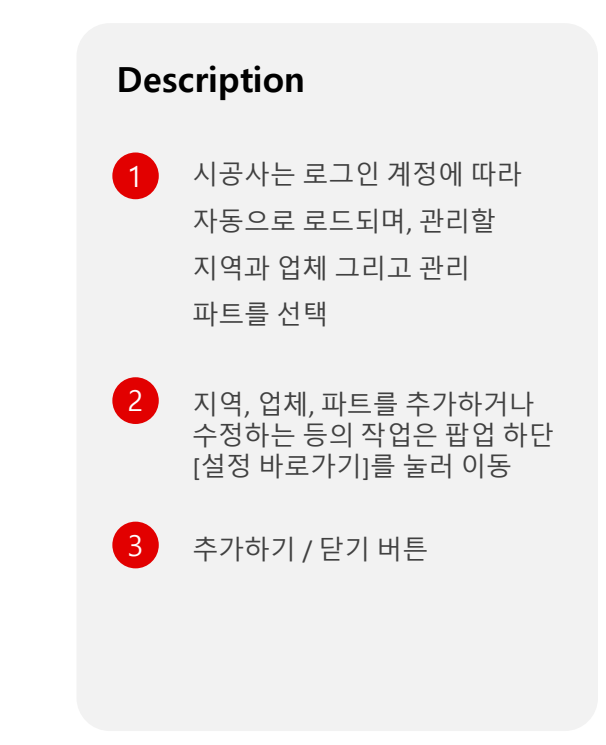

# 유저 이용 가이드 - WEB

#### ┃ Home > 관리자메뉴 > 회원관리

18

| keep m⊖ admin v1.0.0 | =                |                          |                  |               |      |     |        |            | 0         | admin ~  | 43 |
|----------------------|------------------|--------------------------|------------------|---------------|------|-----|--------|------------|-----------|----------|----|
|                      | 회원관리             |                          |                  |               |      |     |        |            |           |          |    |
|                      |                  |                          |                  |               |      |     |        | 1 1        | 드 소다운로드   | + 근로자 추가 | ľ  |
|                      | 2                | 018                      | 지이               | dett          | **   | TIG | AICH   | Aliterio   | 011101    |          |    |
|                      | 3                | John                     | CEO              | 010-0000-0000 | 강남건설 | 부산  | 자세히 보기 | 3/16/1964  | 1/15/1995 | 1.1      | -  |
|                      |                  | Olivia                   | Sales Assistant  | 010-0000-0000 | 강남건설 | 부산  | 자세히 보기 | 6/3/1981   | 5/14/2012 | 2.1      | -  |
|                      | -                | Robert                   | СМО              | 010-0000-0000 | 강남건설 | 부산  | 자세히 보기 | 9/7/1974   | 11/8/2002 | × •      |    |
|                      | 4                | Greta                    | HR Manager       | 010-0000-0000 | 강남건설 | 부산  | 자세히 보기 | 11/22/1977 | 4/23/1998 | 11       |    |
|                      | -                | Brett                    | IT Manager       | 010-0000-0000 | 강남건설 | 부산  | 자세히 보기 | 12/1/1968  | 3/6/2009  | 2.1      |    |
| 🖫 업체관리               |                  | Sandra                   | Controller       | 010-0000-0000 | 강남건설 | 부산  | 자세히 보기 | 11/15/1974 | 5/11/2005 | 1.1      |    |
| · 근태관리               | 8                | Kevin                    | Shipping Manager | 010-0000-0000 | 강남건설 | 부산  | 자세히 보기 | 1/9/1978   | 8/11/2009 | × •      |    |
| 회원관리                 | -                | Cynthia                  | HR Assistant     | 010-0000-0000 | 강남건설 | 부산  | 자세히 보기 | 6/5/1985   | 3/24/2008 | 1.       |    |
| · 일정관리               |                  | Kent                     | Ombudsman        | 010-0000-0000 | 강남건설 | 부산  | 자세히 보기 | 9/11/1972  | 4/22/2009 | × •      |    |
| ♡ 네시시관리              |                  |                          |                  |               |      |     | 2      |            |           |          |    |
|                      |                  |                          |                  |               |      |     |        |            |           |          |    |
|                      |                  |                          |                  |               |      |     |        |            |           |          |    |
|                      |                  |                          |                  |               |      |     |        |            |           |          |    |
|                      |                  |                          |                  |               |      |     |        |            |           |          |    |
|                      |                  |                          |                  |               |      |     |        |            |           |          |    |
|                      | © 2022 Kangnam 8 | k Inconus, Inc. All Righ | ts Reserved.     |               |      |     |        |            |           |          |    |

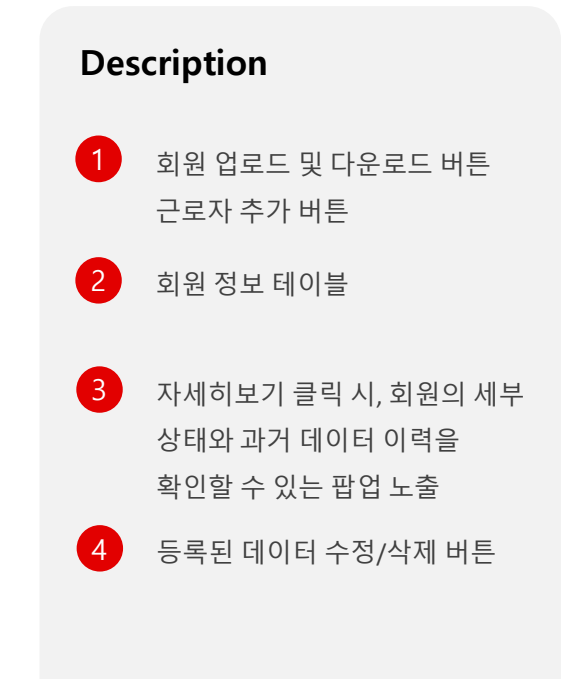

# 유저 이용 가이드 - WEB

19

#### ┃ Home > 관리자메뉴 > 회원관리 > 파일 업로드

| keep mo admin v1.0.0                         | ≡                |            |                 |                      |                 |                  |              |                   | 0                | 🧕 admin ~ 🔇 | 3 |
|----------------------------------------------|------------------|------------|-----------------|----------------------|-----------------|------------------|--------------|-------------------|------------------|-------------|---|
| 현장 관리                                        | 회원관리             |            |                 |                      |                 |                  |              |                   |                  |             |   |
| II A건설                                       |                  |            |                 |                      |                 |                  |              | <u>द</u> श्रद     | 도 소다운로드          | + 근로자 추가    |   |
| 부산<br>강남건설                                   |                  |            |                 |                      |                 |                  |              | _                 |                  |             |   |
| 강북컨설                                         | 8                | 이름<br>John | 직위<br>CEO       | 연락저<br>010-0000-0000 | 소속<br>강남건설      | 지역<br>부산         | 상태<br>자세히 보기 | 생년월일<br>3/16/1964 | 입사일<br>1/15/1995 | 1.1         |   |
| 물산<br>강남건설                                   |                  | Olivia     | Sales Assistant | 010-0000-0000        | 강남건설            | 부산               | 자세히 보기       | 6/3/1981          | 5/14/2012        | 1.1         |   |
| 강북건설                                         |                  | Robert     | 업로드             |                      |                 | 1                | 1            | 9/7/1974          | 11/8/2002        | 1.1         |   |
| 관리자 매뉴                                       | 2                | Greta      | 언론드 양식 다운론드     |                      | 73.0            | ALER ALERSI TA O | 9.8          | 11/22/1977        | 4/23/1998        | × 1         |   |
| ③ 공지사항                                       | -                | Brett      | 배호 이루           | 이사의 구보               | ده <u>تا</u> فا | 보세               | 시자인          | 12/1/1968         | 3/6/2009         | 1.1         |   |
| - 집 업체관리                                     | 8                | Sandra     |                 | une re               |                 |                  | 112          | 11/15/1974        | 5/11/2005        | 1.1         |   |
| 前 근태관리                                       | 8                | Kevin      |                 | No d                 | ata             |                  | 2            | 1/9/1978          | 8/11/2009        | 1           |   |
| 회원관리<br>111111111111111111111111111111111111 | -                | Cynthia    |                 |                      |                 |                  | 10 1121      | 6/5/1985          | 3/24/2008        | 1           |   |
| E 명망한다                                       | 8                | Kent       |                 |                      |                 |                  | 18           | 9/11/1972         | 4/22/2009        | 1           |   |
| ne andri cent                                |                  |            |                 |                      |                 |                  |              |                   |                  |             |   |
|                                              |                  |            |                 |                      |                 |                  |              |                   |                  |             |   |
|                                              |                  |            |                 |                      |                 |                  |              |                   |                  |             |   |
|                                              |                  |            |                 |                      |                 |                  |              |                   |                  |             |   |
|                                              |                  |            |                 |                      |                 |                  |              |                   |                  |             |   |
|                                              |                  |            |                 |                      |                 |                  |              |                   |                  |             |   |
|                                              | © 2022 Kangnam 8 |            | s Reserved.     |                      |                 |                  |              |                   |                  |             |   |

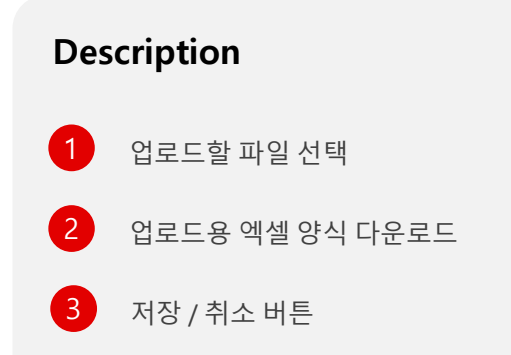

# 유저 이용 가이드 - WEB

20

┃ Home > 관리자메뉴 > 회원관리 > 근로자 정보 상세보기

| keep mo admin v1.0.0                     | =          |                                     |        |              |                         |                           |                     |               | E 🗳 🧶 « | lmin - 🧔 |
|------------------------------------------|------------|-------------------------------------|--------|--------------|-------------------------|---------------------------|---------------------|---------------|---------|----------|
| 성왕·初리                                    | 회원관리       |                                     |        |              |                         |                           |                     |               | 관리자 미   | 뉴 / 회원관리 |
| □ 시공사A ~<br>강남간실<br>가르가서                 | Q Search   |                                     |        |              |                         |                           |                     | <u>↑</u> 2255 |         | 로자 추가    |
|                                          | - 근로자 정보   | 1                                   |        | 2            |                         | 3                         |                     | ×             | 수정/삭제   |          |
| 상태걸림                                     |            | 조미라                                 |        | 현재 체운        | 평균 심박수                  | 120 현재 심박수                | 최고심박수(분당)           | 151           | × 1     |          |
| 2.55 8.6                                 |            | 010-9775-0177<br>소속기업 강남건설<br>지역 부산 | 3      | ଅଧ<br>35.6 ℃ | <b>83</b> bpm<br>최고 심박수 | 100-                      |                     | ল             | 2.1     |          |
| <ul> <li>중지사함</li> <li>제 암체공리</li> </ul> |            | 최근투입얼 22-03-12                      | 0°C    | 40°C         | 130 bpm                 | 60<br>08시 09시 10시 11시 12시 | 13시 14시 15시 16시 17시 | 21            | × *     |          |
| . 회원관리                                   |            | 실시간                                 | _      | 16<br>16     |                         |                           | 기간별                 | 171           | × 1     |          |
| 📋 열정관리                                   | 4          | 시각                                  | 체온(°C) | 심박수(bpm)     | 걸음 수                    | 이동거리(m)                   | 상태                  | 21            | 2.1     |          |
| 🕞 메세치관리                                  | 2022-03-01 | 오전 09:00:00                         | 36.5   | 70           | 7642                    | 845                       | (저강도 응작업)           |               |         |          |
|                                          | 2022-03-01 | 오전 09:00:00                         | 36.5   | 70           | 7642                    | 845                       | 제감도 움직임             |               |         |          |
|                                          | 2022-03-01 | 오전 09:00:00                         | 36.5   | 70           | 7642                    | 845                       | (저강도 움직임)           |               |         |          |
|                                          | 2022-03-01 | 오전 09:00:00                         | 36.5   | 70           | 7642                    | 845                       | 제경도 움직임             |               |         |          |
|                                          | 2022-03-01 | 오전 09:00:00                         | 36.5   | 70           | 7642                    | 845                       | (저경도 음작임)           |               |         |          |
|                                          | 2022-03-01 | 오전 09:00:00                         | 36.5   | 70           | 7642                    | 845                       | (처경도 움직임)           |               |         |          |
|                                          | 2022-03-01 | 오전 09:00:00                         | 36.5   | 70           | 7642                    | 845                       | 지경도 움직임             |               |         |          |
|                                          | 2022-03-01 | 오전 09:00:00                         | 36.5   | 70           | 7642                    | 845                       | 지강도 움직임             |               |         |          |
|                                          | 2022-03-01 | 오전 09:00:00                         | 36.5   | 70           | 7642                    | 845                       | 저강도 움직임             |               |         |          |
|                                          | 2022-03-01 | 오전 09:00:00                         | 36.5   | 70           | 7642                    | 845                       | (저강도 움직업)           |               |         |          |
|                                          |            |                                     |        |              |                         |                           |                     | -             |         |          |
|                                          |            |                                     |        |              |                         |                           |                     |               |         |          |
|                                          |            |                                     |        |              |                         |                           |                     |               |         |          |

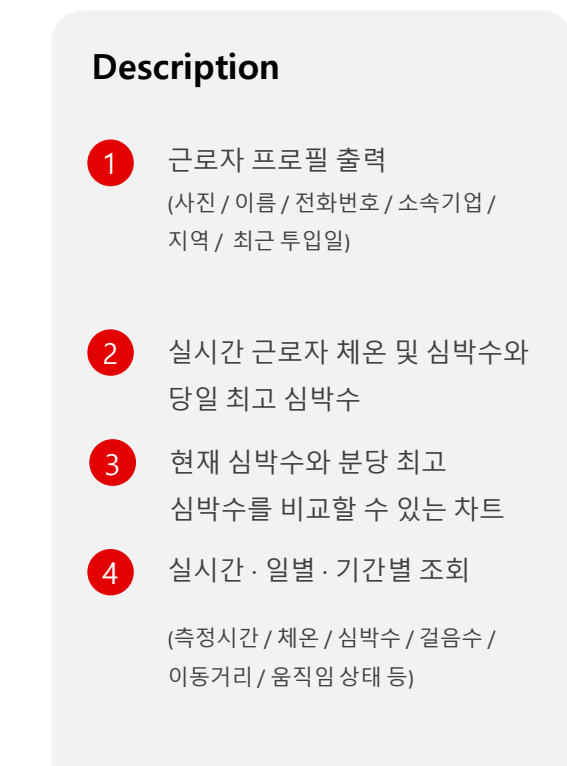

# 유저 이용 가이드 - WEB

21

┃ Home > 관리자메뉴 > 회원관리 > 근로자 추가 팝업

| keep m⊕ admin v1.0.0 | =                |                          |                 | 근로자 추가     |          |                | ×        |        |            | 53        | 🧟 admin 🗸 🔕 | De | scription            |
|----------------------|------------------|--------------------------|-----------------|------------|----------|----------------|----------|--------|------------|-----------|-------------|----|----------------------|
| 허장 까리                | 회원관리             |                          |                 |            |          |                | _        |        |            |           |             |    | senption             |
| 미 A건설                |                  |                          | 1               |            | ol       | 6              |          |        |            |           |             |    |                      |
| 부산                   |                  |                          |                 |            |          |                |          |        | 소 업로       | 요드 실 다운로드 | + 근로자 추가    |    | 1. 사신 및 기소성보 입력 필드   |
| 강남건설                 |                  | 이름                       | 직위              |            | 생        | 년월일<br>        |          | 상태     | 생년월일       | 입사일       |             |    |                      |
| 강북건설                 | 3                | John                     | CEO             |            | <u>ମ</u> | 락처             |          | 자세히 보기 | 3/16/1964  | 1/15/1995 | / 1         |    |                      |
| 물건<br>강남건설           | 2                | Olivia                   | Sales Assistant | 사진 업로드     |          |                |          | 자세히 보기 | 6/3/1981   | 5/14/2012 | / =         | 2  | 아이니 (사동생성)           |
| 강북건설                 |                  | Robert                   | СМО             |            |          |                |          | 자세히 보기 | 9/7/1974   | 11/8/2002 | / =         |    | 비밀번호 / 비밀번호 확인       |
| 관리자 메뉴               |                  | Greta                    | HR              | 아이디를 입력해주서 | 12       | 자동생성           | đ        | 자세히 보기 | 11/22/1977 | 4/23/1998 | / 1         |    | 시공사 / 지역 / 소속기업      |
| ③ 공지사항               | 2                | Brett                    | IT Manager      | 비밀번호       |          | 비밀번호 확인        |          | 자세히 보기 | 12/1/1968  | 3/6/2009  | 1           |    | 니 너 너 하자 트이이 / 귀하 개베 |
| ⑤ 업체관리               |                  | Sandra                   | Controller      | 비밀번호를 입력해주 | 두세요      | 비밀번호를 한번 더 입력하 |          | 자세히 보기 | 11/15/1974 | 5/11/2005 |             |    | 두시 / 연경 두집철 / 권안 데월  |
| 尚 근태관리               | -                | Kowin                    | Shinning Manag  | 시공사        |          | 지역             | _        | 자세히 티기 | 1/0/1079   | 8/11/2000 |             |    | 입사일 / 퇴사일 선택         |
| 🔲 হার্থকার           | Ó                | Reviii                   | Shipping Manage | 강남건설       | *        | 지역 선택          | •        |        | 1/5/15/16  | 0/11/2009 |             |    |                      |
| · 이저기의               |                  | Cynthia                  | HR Assistant    | 소속기업       | -        | 부서             |          | 사세이 보기 | 6/5/1985   | 3/24/2008 | **          |    |                      |
|                      | <u>ě</u>         | Kent                     | Ombudsman       | 현장투입일      |          | 귀한레벨           | <u> </u> | 자세히 보기 | 9/11/1972  | 4/22/2009 | / <b>•</b>  | 3  | 저장 / 취소 버튼           |
| [및 메시시관리]            |                  |                          |                 | 2022-05-23 |          | 승인대기           | •        |        |            |           |             |    |                      |
|                      |                  |                          |                 | 입사일        |          | 퇴사일            |          |        |            |           |             |    |                      |
|                      |                  |                          |                 | 2022-05-23 |          |                |          |        |            |           |             |    |                      |
|                      |                  |                          |                 | 비고         |          |                | _        |        |            |           |             |    |                      |
|                      |                  |                          |                 |            |          |                |          |        |            |           |             |    |                      |
|                      |                  |                          |                 |            |          |                |          |        |            |           |             |    |                      |
|                      |                  |                          |                 |            |          | 취소 저           | <u>र</u> | 3      |            |           |             |    |                      |
|                      | © 2022 Kangnam 8 | & Inconus, Inc. All Righ | nts Reserved.   |            |          |                |          |        |            |           |             |    |                      |

22

#### ┃ Home > 관리자메뉴 > 메시지관리 (전체 메시지)

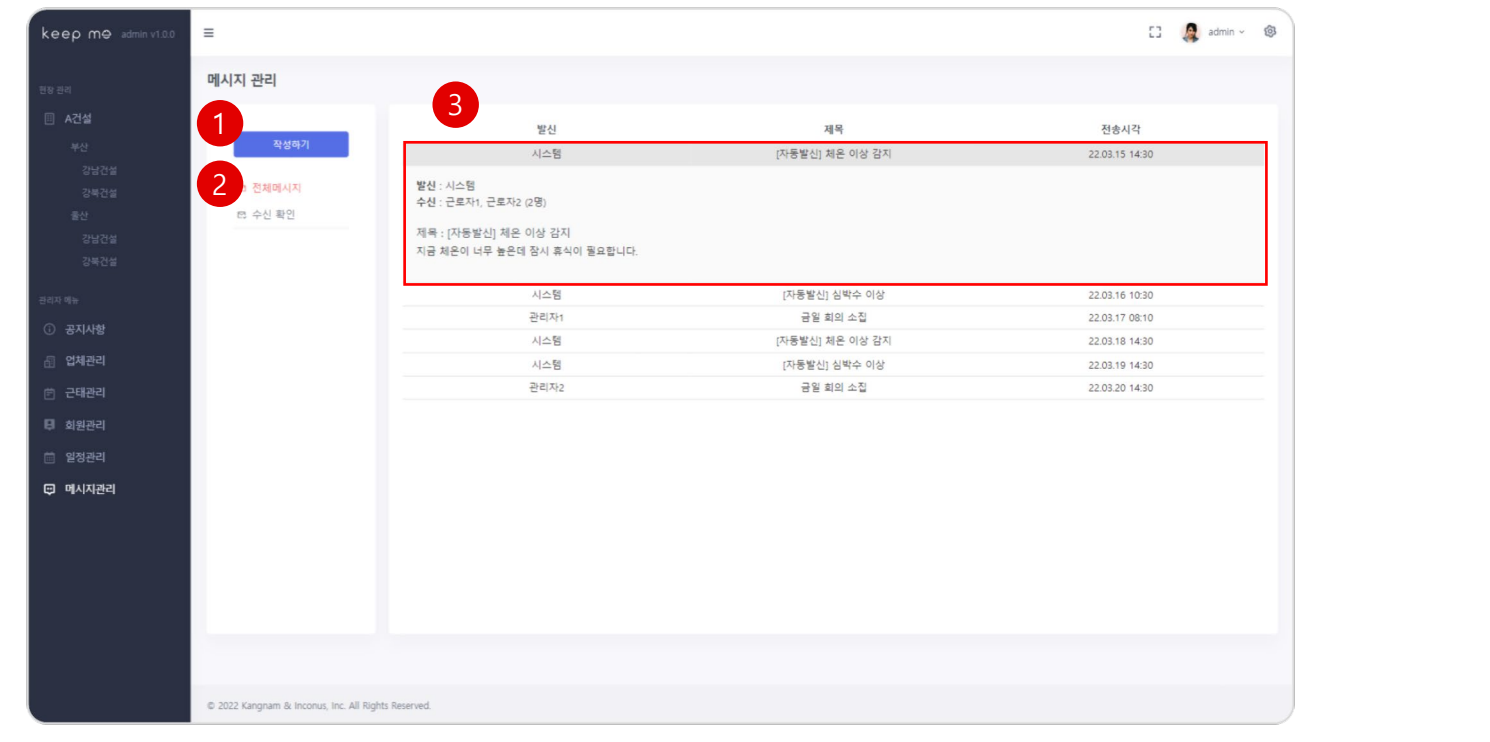

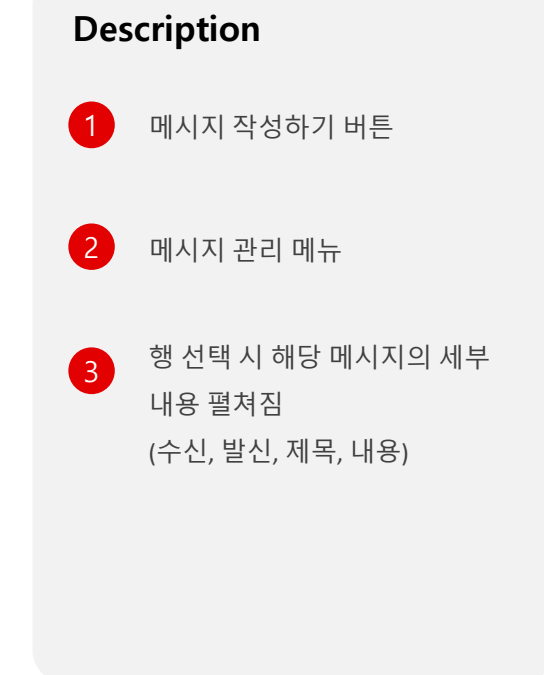

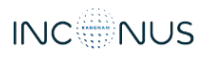

23

#### ┃ Home > 관리자메뉴 > 메시지관리 (작성하기)

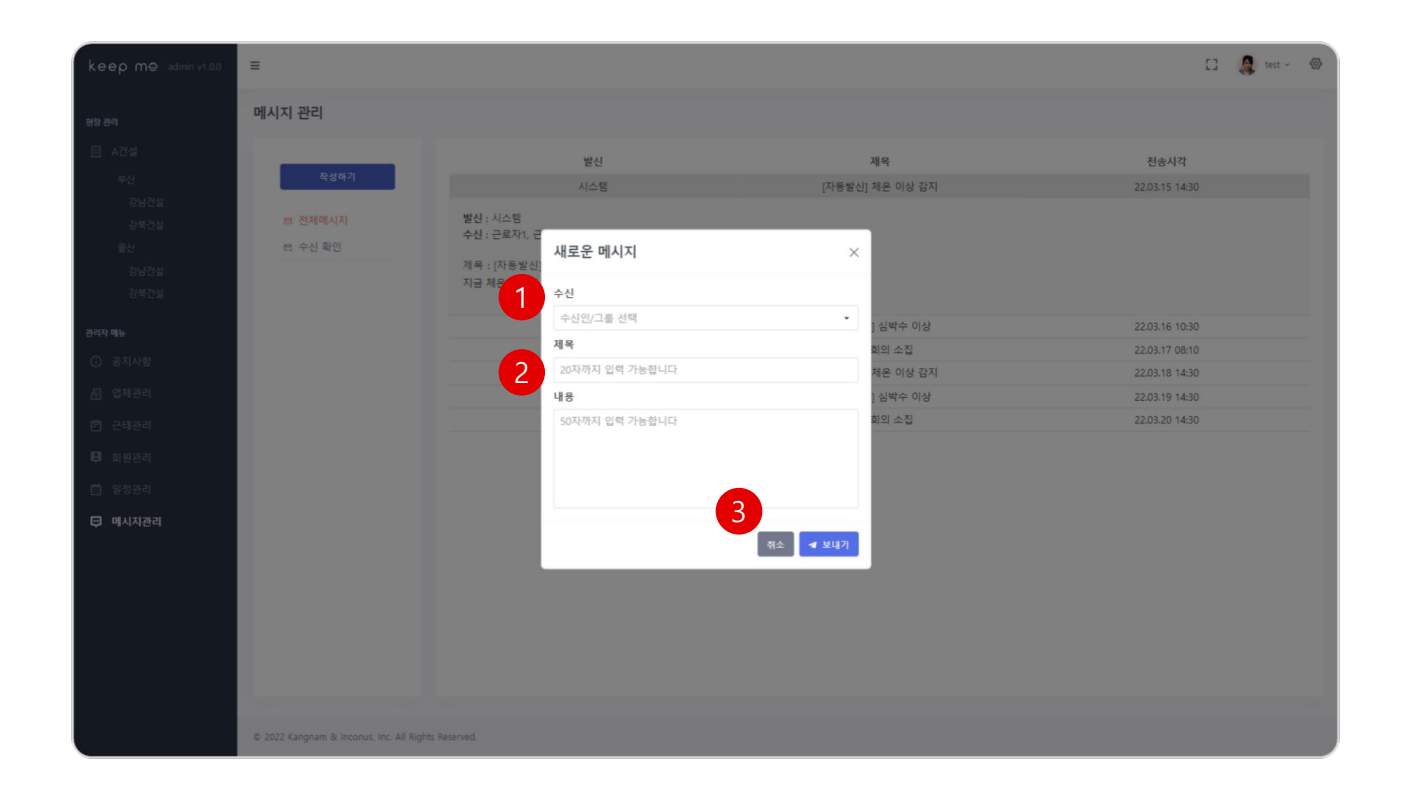

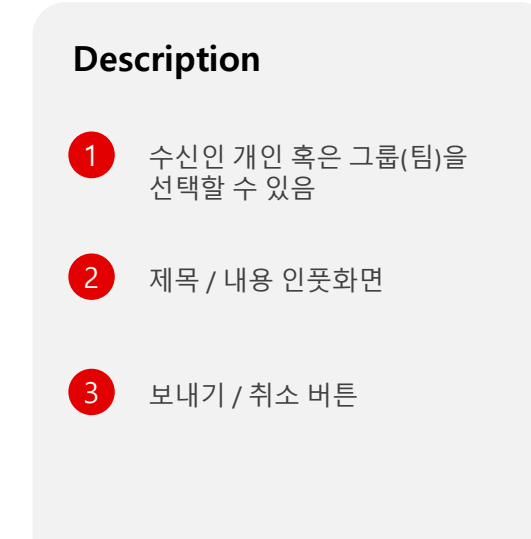

24

#### ┃ Home > 관리자메뉴 > 메시지관리 (수신확인)

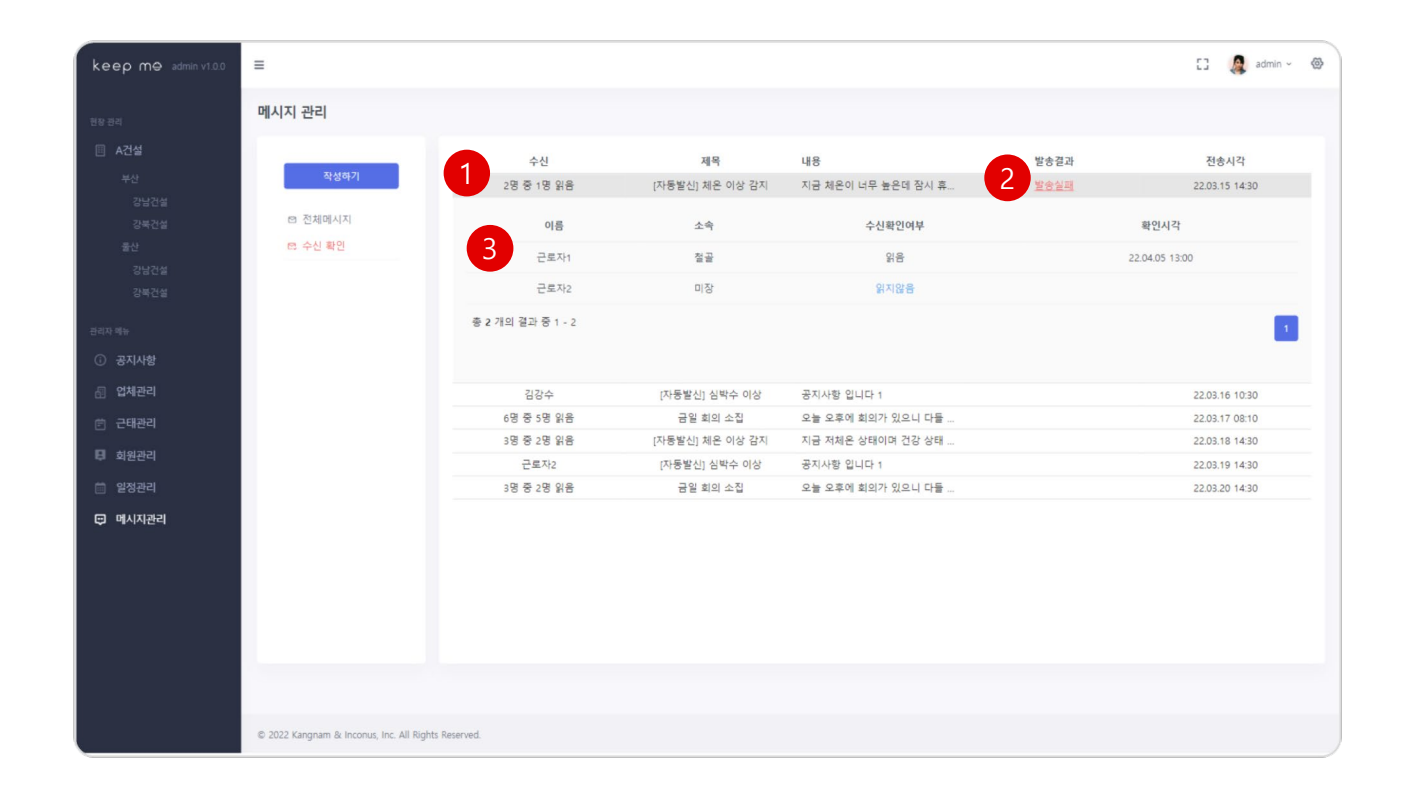

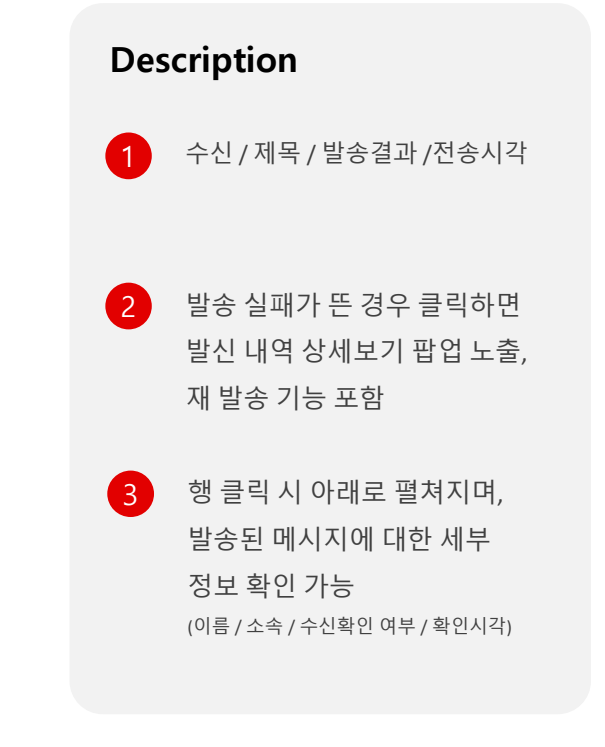

# 유저 이용 가이드 - WEB

25

#### Ⅰ Home > 관리자메뉴 > 메시지관리 (발신내역상세보기)

| keep me admin v1.0.0 | =                                        |     |        |          |            |               |        |                |      | 🖸 🧟 admin - 🛞  |
|----------------------|------------------------------------------|-----|--------|----------|------------|---------------|--------|----------------|------|----------------|
|                      | 메시지 관리                                   |     |        |          |            |               |        |                |      |                |
|                      |                                          |     | 수(     | <u>ب</u> |            | 제목            | 내용     |                | 발송결과 | 전송시각           |
|                      | 작성하기                                     |     | 2명 중 1 | 명 읽음     | [자동        | 발신] 체온 이상 감지  | 지금 체온이 | 너무 높은데 잠시 휴    |      | 22.03.15 14:30 |
|                      | 10 전체메시지                                 | 발신니 | 배역 상세  | 보기       |            |               |        | ×              |      | 확인시각           |
|                      | 려 수신 확인                                  |     | 出古     | 018      | <b>本</b> 本 | 여란처           | W-A-MM | 전소인시           |      | .04.05 13:00   |
|                      |                                          | -   | - Ex   |          |            | 한국적           | 2547   | 2824           |      |                |
|                      |                                          |     | 1      |          | 비장         | 010-9775-0000 | 24     | 22.03.15 14:30 |      |                |
|                      |                                          | 2   | 2      | 테스트2     | 미상         | 010-6767-0000 | 실패     | 22.03.15 14:30 |      |                |
|                      |                                          | -   | 3      | 테스트3     | 미장         | 010-2005-0000 | 성공     | 22.03.15 14:30 |      |                |
|                      |                                          |     | 4      | 테스트4     | 골조         | 010-9775-0000 | 성공     | 22.03.15 14:30 |      | 22.03.16 10:30 |
|                      |                                          |     | 5      | 테스트5     | 골조         | 010-6767-0000 | 성공     | 22.03.15 14:30 |      | 22.03.17 08:10 |
|                      |                                          |     | 6      | 테스트6     | 터파기        | 010-2005-0000 | 성공     | 22.03.15 14:30 |      | 22.03.19 14:30 |
|                      |                                          |     | 7      | 테스트7     | 티파기        | 010-2005-0000 | 성공     | 22.03.15 14:30 |      | 22.03.20 14:30 |
|                      |                                          |     | 8      | 테스트8     | 티파기        | 010-2005-0000 | 성공     | 22.03.15 14:30 |      |                |
|                      |                                          |     |        |          |            |               |        | 2              |      |                |
|                      |                                          |     |        |          |            |               |        | 닫기 재전송         |      |                |
|                      |                                          |     |        |          |            |               |        |                |      |                |
|                      |                                          |     |        |          |            |               |        |                |      |                |
|                      |                                          |     |        |          |            |               |        |                |      |                |
|                      |                                          |     |        |          |            |               |        |                |      |                |
|                      | © 2022 Kangnam & Inconus, Inc. All Right |     |        |          |            |               |        |                |      |                |

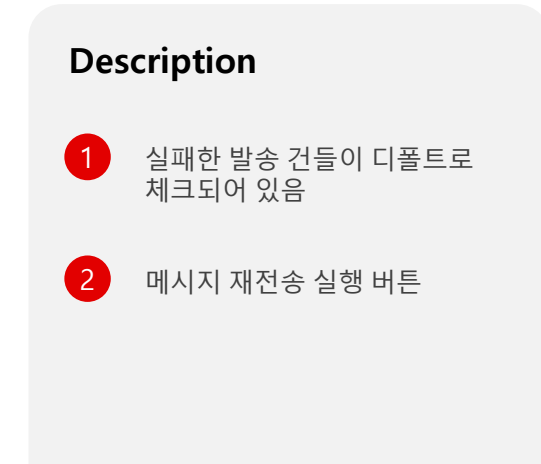

26

┃ Home > 관리자메뉴 > 근태관리

| ep mə admin v1.0.0 | =      |                          |      |     |    |     |     |           |     |    |     |     | c) 🛔 | admin - 🔞 |  |    |       |        |
|--------------------|--------|--------------------------|------|-----|----|-----|-----|-----------|-----|----|-----|-----|------|-----------|--|----|-------|--------|
| a                  | 근태관리   |                          |      |     |    |     |     |           |     |    |     |     |      |           |  | De | scrip | ot     |
| A건설                | 22     | 2022-05                  | ۵    | 2-1 |    |     |     |           |     |    |     |     |      |           |  |    |       |        |
| 강남건설               |        |                          |      | 1   | 2  | 3   | 4   | 5         | 6   | 7  | 8   | 9   | 10   | 총계        |  | 1  | 조호    | 5      |
| 강북건설               | * GS건설 | <ul> <li>+ 부산</li> </ul> | 강남건설 | 50  | 40 | 60  | 70  | 60        | 50  | 40 | 60  | 70  | 60   | 560       |  |    |       |        |
| њ74 <u>8</u>       |        | 보사 계                     | 상국간실 | 100 | 40 | 120 | 140 | 60<br>120 | 100 | 40 | 120 | 140 | 120  | 1120      |  |    |       |        |
| 건설                 | GS건설 계 | 1.14                     |      | 100 | 80 | 120 | 140 | 120       | 100 | 80 | 120 | 140 | 120  | 1120      |  |    |       |        |
|                    | 총계     |                          |      | 100 | 80 | 120 | 140 | 120       | 100 | 80 | 120 | 140 | 120  | 1120      |  |    |       |        |
| 1110               |        |                          |      |     |    |     |     |           |     |    |     |     |      |           |  | 2  | 해당    | 당      |
| 5                  |        |                          |      |     |    |     |     |           |     |    |     |     |      |           |  |    |       | -16    |
|                    |        |                          |      |     |    |     |     |           |     |    |     |     |      |           |  |    | 소식    | 45     |
|                    |        |                          |      |     |    |     |     |           |     |    |     |     |      |           |  |    | 피     | 버여     |
| 리                  |        |                          |      |     |    |     |     |           |     |    |     |     |      |           |  |    |       | -1 / - |
|                    |        |                          |      |     |    |     |     |           |     |    |     |     |      |           |  |    |       |        |
| 리                  |        |                          |      |     |    |     |     |           |     |    |     |     |      |           |  |    | 2     | 1 0    |
|                    |        |                          |      |     |    |     |     |           |     |    |     |     |      |           |  |    | Ζ     | 1. 2   |
|                    |        |                          |      |     |    |     |     |           |     |    |     |     |      |           |  |    | 인     | 원      |
|                    |        |                          |      |     |    |     |     |           |     |    |     |     |      |           |  |    | ᅲ     | ы      |
|                    |        |                          |      |     |    |     |     |           |     |    |     |     |      |           |  |    | 끱     | Ë.     |
|                    |        |                          |      |     |    |     |     |           |     |    |     |     |      |           |  |    |       |        |
|                    |        |                          |      |     |    |     |     |           |     |    |     |     |      |           |  |    |       |        |
|                    |        |                          |      |     |    |     |     |           |     |    |     |     |      |           |  |    |       |        |
|                    |        |                          |      |     |    |     |     |           |     |    |     |     |      |           |  |    |       |        |

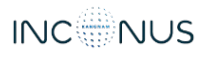

27

┃ Home > 관리자메뉴 > 근태관리 > 출근인원 상세보기 팝업

| keep me admin v1.0.0 | ≡.                  |                             |              |      |                  |               |       |            |          |          |     | 8        | 🧟 test - 🚳 |
|----------------------|---------------------|-----------------------------|--------------|------|------------------|---------------|-------|------------|----------|----------|-----|----------|------------|
| 현장 관리                | 근태관리                |                             |              |      |                  |               |       |            |          |          |     |          |            |
| 표 A건설<br>부산          | 월                   | 2022-05-20                  | •            |      |                  |               |       |            |          |          |     |          |            |
| 강남건설                 |                     |                             |              |      |                  |               | 4 5   |            |          |          |     |          | 충계         |
| 강북컨설<br>중산           | ▼GS컨설               | * 부산                        | 출근 인원 상세.    | 보기   |                  |               |       | ×          | 40<br>40 | 60<br>60 | 70  | 60<br>60 | 560<br>560 |
| 강당건설                 |                     | 부산 계                        |              | _    |                  |               |       |            | 80       | 120      | 140 | 120      | 1120       |
| 강북건설                 | GS컨설 계              |                             | 이름 \Upsilon  | 파트 🍸 | 직위 🖤             | 연락처 👕         | 출근 Y  | 퇴근 🌱       | 80       | 120      | 140 |          | 1120       |
|                      | 충계                  |                             | John<br>or : | 절근   | CEO              | 010-0000-0000 | 07:00 | 16:00      | 80       | 120      | 140 | 120      | 1120       |
| 관리자 배뉴               |                     |                             | Debart       | 일근   | Sales Assistant  | 010-0000-0000 | 07.00 | 1600       |          |          |     |          |            |
| ① 공지사항               |                     |                             | Greta        | 청근   | HR Manager       | 010-0000-0000 | 07:00 | 1600       |          |          |     |          |            |
| 圖 업체관리               |                     |                             | Brett        | 철근   | IT Manager       | 010-0000-0000 | 07:00 | 16:00      |          |          |     |          |            |
| <b>戶</b> 근태관리        |                     |                             | Sandra       | 철근   | Controller       | 010-0000-0000 | 07:00 | 16:00      |          |          |     |          |            |
|                      |                     |                             | Kevin        | 철근   | Shipping Manager | 010-0000-0000 | 07:00 | 16:00      |          |          |     |          |            |
| 백 회원관리               |                     |                             | Cynthia      | 철근   | HR Assistant     | 010-0000-0000 | 07:00 | 10:00(조토)) |          |          |     |          |            |
| 首 일정관리               |                     |                             | Kent         | 철근   | Ombudsman        | 010-0000-0000 | 07:00 | 16:00      |          |          |     |          |            |
| ◎ 예시자관리              |                     |                             |              |      |                  |               |       | 戰世         |          |          |     |          |            |
|                      |                     |                             |              |      |                  |               |       |            |          |          |     |          |            |
|                      | © 2022 Kangnam & In | conus, Inc. All Rights Rese | rved.        |      |                  |               |       |            |          |          |     |          |            |

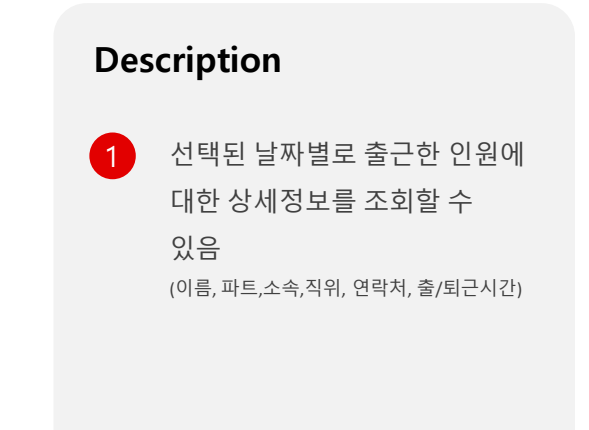

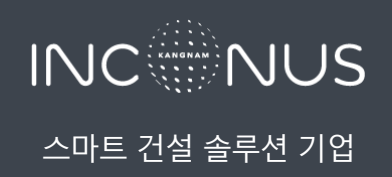

부산시 해운대구 센텀동로 71 709호 | T.051.744.7844 | F.051.744.7845

inconus.kr